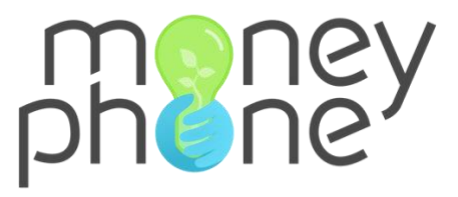

## Guía de captura de crédito Portal MoneyPhone

**Banco Popular** 

Versión octubre 2022

Contacto: chantal.lopez@money-phone.com soporte@money-phone.com

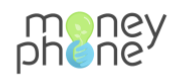

## Contenido

| Primeros pasos: Acceder al portal de MoneyPhone                     | 3 |
|---------------------------------------------------------------------|---|
| ¿Cómo crear una nueva solicitud de préstamo?                        | 4 |
| ¿Cómo empezar con la captura de datos de una solicitud de préstamo? | 5 |
| ¿Dónde puedo ver la respuesta del Prescore?                         | 7 |
| ¿Cómo continuar con el proceso de llenado de la solicitud?          | 8 |
| 2Cómo acceder al formulario del aval?1                              | 1 |
| 2Cómo empezar con la captura de datos del aval?1                    | 1 |
| ¿Qué pasa si el aval no acepta o no pasa el Buró de crédito?12      | 2 |
| ¿Qué pasa si el aval no acepta ser el aval del solicitante?12       | 2 |
| ¿Qué pasa si el aval no pasa el buró de crédito?1                   | 3 |
| ¿Cómo asignar la solicitud de préstamo a otro departamento?14       | 4 |
| Evaluación del CPC1                                                 | 5 |
| Análisis del CAC1                                                   | 5 |
| ¿Cómo abrir una solicitud de préstamo?1                             | 6 |
| ¿Cómo reasignar la solicitud de crédito a otro oficial/ejecutivo?1  | 7 |
| ¿Cómo revisar la información dentro de cada solicitud?18            | 8 |
| I. ¿Cómo filtrar las solicitudes?                                   | 2 |

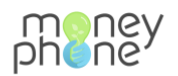

#### Primeros pasos: Acceder al portal de MoneyPhone

- 1. Accede al portal de MoneyPhone a través de la URL: <u>https://banco-popular.money-phone.com/es-hn/console/</u>
- 2. Ingresa las credenciales proporcionadas previamente por tu *administrador de usuarios* de la entidad para el acceso al portal MoneyPhone: Correo electrónico y Contraseña

| $\leftrightarrow$ $\rightarrow$ C $\Delta$ ( banco-popular.money-phone.com/es-hn/console | /login/?next=/es-hn/console/                | 07 | Ů | ☆ |
|------------------------------------------------------------------------------------------|---------------------------------------------|----|---|---|
|                                                                                          |                                             |    |   |   |
|                                                                                          | phoney Portal de Gestión - production       |    |   |   |
|                                                                                          | Correo electrónico:<br>info@money-phone.com |    |   |   |
|                                                                                          | Contraseña:                                 |    |   |   |
|                                                                                          | Iniciar sesión                              |    |   |   |
|                                                                                          |                                             |    |   |   |
|                                                                                          |                                             |    |   |   |

3. Haz clic sobre el botón

para acceder al portal de MoneyPhone.

Una vez iniciada sesión, desde el menú principal, podrás realizar distintas acciones relacionadas a la solicitud de crédito:

- ✓ Crear nuevas solicitudes de crédito
- ✓ Ver solicitudes
  - Filtrar las solicitudes por ejecutivo/agente
  - o Filtrar las solicitudes por estado de la solicitud
  - Descargar fichero de archivos y documentos
- ✓ Ver registro de las solicitudes
- ✓ Ver panel de estadísticas

| $\leftarrow \rightarrow G \nabla$ | anco-popular.money-phone.com/es-hn/console/                                    |
|-----------------------------------|--------------------------------------------------------------------------------|
| phoney                            | Portal de Gestión - production<br>Version 1.0.01, updated at: 19/10/2022 02:46 |
| A Inicio                          | + Crear nuevo préstamo                                                         |
| Portal de                         | Gestión                                                                        |

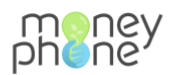

#### ¿Cómo crear una nueva solicitud de préstamo?

1. Accede al portal de MoneyPhone a través del siguiente enlace. <u>https://banco-popular.money-phone.com/es-hn/console/</u>

| $\leftrightarrow$ $\rightarrow$ G $\heartsuit$ | banco-popular.money-phone.com/es-hn/console/                                   |
|------------------------------------------------|--------------------------------------------------------------------------------|
| meney<br>pheney                                | Portal de Gestión - production<br>Version 1.0.01, updated at: 19/10/2022 02:46 |
| A Inicio                                       | + Crear nuevo préstamo                                                         |
| Portal de (                                    | Gestión                                                                        |

- 1. Para crear una nueva solicitud, desde la página de inicio, haz clic en el botón
- 2. Completa los campos requeridos con la información del solicitante: Primer nombre, Teléfono, Propósito del préstamo. Para este último campo, selecciona del menú

desplegable "Cliente Nuevo" o "Cliente existente" y haz clic en

| Inicio > 1. Gestión del ciclo del préstamo > Préstamo > Agregar Préstamo |                                                                                        |         |  |
|--------------------------------------------------------------------------|----------------------------------------------------------------------------------------|---------|--|
| Añadir Préstamo                                                          |                                                                                        |         |  |
| Primer nombre:                                                           | Teléfono:<br>50412345678<br>extensión internacional sin 0 inicial, p. ej., 50412345678 |         |  |
| Propósito del préstamo: ✓ Cliente Nuevo<br>Cliente Existente             |                                                                                        |         |  |
|                                                                          |                                                                                        | GUARDAR |  |

Para ingresar el número de teléfono debes añadir la extensión 504 antes del número, sin espacios ni caracteres especiales.

Automáticamente, el sistema carga la página donde se generó la solicitud para empezar con el registro de información.

El estado del préstamo en este primer momento será: Borrador.

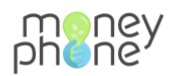

| phoney Portal<br>Version      | de Gestión - staging<br>1.0.01, updated at: 19/10/2022 04:15 |                                             | BIENVENIDO/A, CHANT            | AL VER EL SITIO / CAMBIAR CONTRASEÑA / TERMINAR SESIÓN |
|-------------------------------|--------------------------------------------------------------|---------------------------------------------|--------------------------------|--------------------------------------------------------|
| Inicio + 1. Gestión del ciclo | del préstamo > Préstamos > Chantal9162                       | (Borrador)                                  |                                |                                                        |
| 🥏 El préstamo Préstamo 'O     | Chantal9162 (Borrador)' se ha añadido con é:                 | xito                                        |                                |                                                        |
| Modificar présta              | amo                                                          | )                                           | HISTORIA PRÉSTAMO ANTERIOR     | PRÓXIMO PRÉSTAMO VER INFORMES                          |
| Gu                            | ardar y agregar otro Guardar y continu                       | ar editando SOLICITUD PRÉSTAMO RE           | TIRAR PRÉSTAMO RECHAZAR PRÉSTA | AMO EXPIRAR PRÉSTAMO GUARDAR                           |
| Estado del préstamo:          | Borrador                                                     | Fecha de creación: 19 de Octubre de 2022 a  | las 04:15 Fecha actualizada:   | 19 de Octubre de 2022 a las 04:15                      |
| Enlace de usuario:            | https://banco-popular-staging.web.app/a/Q                    | QIY7xoNFScOJvnvCaA4R3g/7IGfsmpXF9TNr6gXFJM6 | oYhhBxZK2?lang=es-HN           |                                                        |
| Enlace del aval:              | Ninguno                                                      |                                             |                                |                                                        |
| Uuid:                         | QIY7xoNFScOJvnvCaA4R3g                                       |                                             |                                |                                                        |

# ¿Cómo empezar con la captura de datos de una solicitud de préstamo?

Una vez creada la solicitud, esta se encuentra en el estado Borrador y el enlace al formulario aún está desactivado.

1. Haz clic en el botón solicitud PRÉSTAMO para activar el enlace al formulario de Autorización a buró de crédito (Prescore).

El estado cambia a: **El solicitante puede comenzar a aplicar**. La solicitud está lista para comenzar con la captura de información.

| Portal<br>phone Version       | ortal de Gestión - staging BIENVENIDO/A, CHANTAL VER EL SITIO / CAMBIA/<br>raion 1.0.01, updated at: 19/10/2022 04:22                             | R CONTRASEÑA / TERMINAR SESIÓN |
|-------------------------------|----------------------------------------------------------------------------------------------------|--------------------------------|
| Inicio > 1. Gestión del ciclo | ciclo del préstamo » Préstamos » Pedro Prueba9162 (El solicitante puede comenzar a aplicar)                                                       |                                |
| Pedro Prueba9162 (El          | 52 (El solicitante puede comenzar a aplicar) se ha ajustado con éxito a El solicitante puede comenzar a aplicar                                   |                                |
| Modificar présta              |                                                                                                    | AMO VER INFORMES               |
| Guardary                      | rdar y agregar otro Guardar y continuar editando RECHAZAR PRÉSTAMO ELEGIR CLIENTE RECURRENTE PRÉSTAMO ELEGIR CLIENTE NUEVO PR                     | ÉSTAMO GUARDAR                 |
| Estado del préstamo:          | El solicitante puede comenzar a aplicar Fecha de creación: 19 de Octubre de 2022 a las 04:22 Fecha actualizada: 19 de Octubre de 2022 a las 04:22 | a las 04:22                    |
| Enlace de usuario:            | https://banco-popular-staging.web.app/a/claMAyEwR7GN1PL-76JThg/7lGfsmpXF9TNr6gXFJM66oYhhBxZK2?lang=es-HN                                          |                                |
| Enlace del aval:              | Ninguno                                                                                                    |                                |
| Uuid:                         | claMAyEwR7GN1PL-76JThg                                                                                                    |                                |
|                               |                                                                                                    |                                |

Al cambiar al estado **El solicitante puede comenzar a aplicar**, al solicitante le llega un mensaje a través de WhatsApp con el mismo enlace para que también pueda acceder a su formulario de Autorización a buró de crédito.

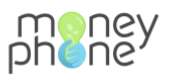

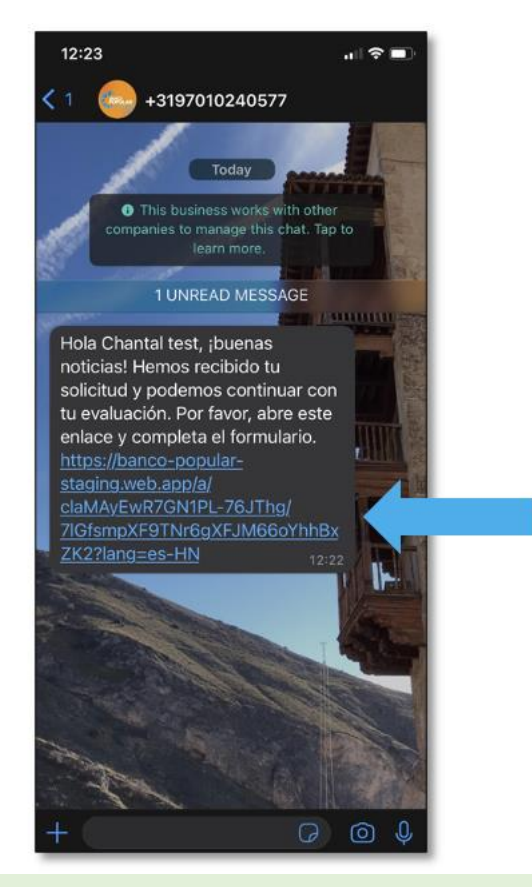

- Cada solicitud de préstamo tiene un enlace al formulario único para cada cliente y para cada aval.
- 2. Haz clic en el *enlace de usuario* dentro de la solicitud del cliente en el portal para abrir el formulario de Autorización a buró de crédito.

Se abre una página nueva que muestra la siguiente pantalla de inicio al formulario:

| meney<br>phene |                      |           |   |
|----------------|----------------------|-----------|---|
|                | Tipo de cliente      |           |   |
|                | ¿Eres cliente nuevo? |           |   |
|                | Sí                   |           |   |
|                |                      |           | 2 |
|                |                      | Siguiente |   |
|                |                      |           |   |
|                |                      |           |   |

3. Asegurate que esta marcada la opción correcta para Cliente nuevo o Cliente recurrente y

haz clic en

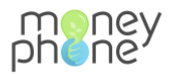

Una vez completado y enviado el formulario de de Autorización a buró de crédito, aparece la siguiente página. Indica que la información fue enviada correctamente.

| pheney                                                                                                    |
|----------------------------------------------------------------------------------------------------|
|                                                                                                    |
|                                                                                                    |
|                                                                                                    |
| Gracias por tu tiempo                                                                                       |
| Has enviado correctamente tu solicitud de préstamo y pronto nos comunicaremos contigo a través de WhatsApp. |
| ¿Pasa algo? Por favor, chatea con nosotros.                                                                 |
| Haga su pregunta 🔊                                                                                          |
|                                                                                                    |

#### ¿Dónde puedo ver la respuesta del Prescore?

Para visualizar la respuesta del Prescore, el cliente debe haber completado y enviado correctamente los campos del formulario de Autorización de buró de crédito.

La solicitud se encuentra en el estado **Revisar verificación de crédito** lo que automaticamente genera la respuesta del Prescore.

| phoney Porta                 | al de Gestión - staging<br>n 1.0.01, updated at: 19/10/2022 05:00 |                              |                                    | BIENVENIDO/A, CHA                         | ANTAL. VER EL SITIO / CAMBIAR CONTRASEÑA / TERMINAR S                            |
|------------------------------|-------------------------------------------------------------------|------------------------------|------------------------------------|-------------------------------------------|----------------------------------------------------------------------------------|
| Inicio > 1. Gestión del cicl | o del préstamo > Préstamos > Pedro Pr                             | ueba9162 (Revisar verificac  | ión de crédito)                    |                                           |                                                                                  |
| Modificar prést              | tamo                                                              |                              | HISTORIA                           | PRÉSTAMO ANTERI                           | OR PRÓXIMO PRÉSTAMO VER INFORME                                                  |
|                              | Guardar y agregar otro                                            | Guardar y continuar editando | RECHAZAR REVISIÓN DE VERIFICAC     | CIÓN DE CRÉDITO DEL PRÉST<br>REVISIÓN CON | TAMO RECHAZAR PRÉSTAMO GUARDAR<br>MPLETA DE VERIFICACIÓN DE CRÉDITO DEL PRÉSTAMO |
| Estado del préstamo:         | Revisar verificación de crédito                                   | Fecha de creación:           | 19 de Octubre de 2022 a las 04:22  | Fecha actualizada:                        | 19 de Octubre de 2022 a las 04:45                                                |
| Enlace de usuario:           | https://banco-popular-staging.web.ap                              | pp/a/claMAyEwR7GN1PL-76JTI   | ng/7lGfsmpXF9TNr6gXFJM66oYhhBxZK2? | lang=es-HN                                |                                                                                  |
| Enlace del aval:             | Ninguno                                                           |                              |                                    |                                           |                                                                                  |
| Uuid:                        | claMAyEwR7GN1PL-76JThg                                            |                              |                                    |                                           |                                                                                  |

1. Entra en la solcitud del cliente del que quieres visualisar la respuesta del Prescore.

2. Desplázate hacia abajo hasta el apartado VERIFIACIÓN DE CRÉDITO y haz clic en (Mostrar)

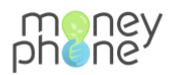

| irma (Mostrar)                     |  |
|------------------------------------|--|
|                                    |  |
| OS TERMINOS DEL PRÉSTAMO (Mostrar) |  |
|                                    |  |
| ERIFICACION DE CRÉDITO (Mostrar)   |  |
|                                    |  |
| cecomendaciones (Mostrar)          |  |

El Prescore siempre devoverá una respuesta. Si es verde o amarillo, el cliente automaticamente podrá continuar con el llenado de información pero, si es rojo hay que revisar la información del formulario y tomar la decision de autorizar o rechazar manualmente

Ejemplo de consulta exitosa:

| VERIFICACIÓN DE CRÉDITO (Esconder)                       |                                            |  |  |
|----------------------------------------------------------|--------------------------------------------|--|--|
| Respuesta de<br>precalificador:                          | Respuesta de precalificador del aplicante: |  |  |
| We will be an a strengt which which is a strength of the | Mensaje : Consulta éxitosa                 |  |  |
|                                                          | identificacion : 0801-1993-18639           |  |  |
|                                                          | codigoRespuesta : 200                      |  |  |
|                                                          | clasificadorCliente : A                    |  |  |
|                                                          | colorPrecalificador : VERDE                |  |  |
|                                                          | Respuesta de precalificador del aval:      |  |  |

Ejemplo de consulta no exitosa:

| VERIFICACIÓN DE CRÉDITO (Esconder) |                                                               |  |  |  |
|------------------------------------|---------------------------------------------------------------|--|--|--|
| Respuesta de<br>precalificador:    | Respuesta de precalificador del aplicante:                    |  |  |  |
|                                    | Mensaje : Datos procesados por el buró: No se encontro sujeto |  |  |  |
|                                    | identificacion :                                              |  |  |  |
|                                    | codigoRespuesta : 200                                         |  |  |  |
|                                    | clasificadorCliente : A                                       |  |  |  |
|                                    | colorPrecalificador : ROJO                                    |  |  |  |
|                                    | Respuesta de precalificador del aval:                         |  |  |  |

#### ¿Cómo continuar con el proceso de llenado de la solicitud?

Para poder continuar con el llenado de información el cliente debe haber pasado exitosamente el Prescore.

Automaticamente, el enlace de usuario cambia para poder acceder al formulario de Información complementaria y el estado de la solicitud cambia a **El solicitante está aplicando.** 

Al cambiar al estado **El solicitante está aplicando**, al solicitante le llega un mensaje nuevo a través de WhatsApp con el nuevo enlace para que pueda acceder a su formulario de Información complementaria.

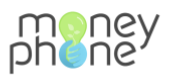

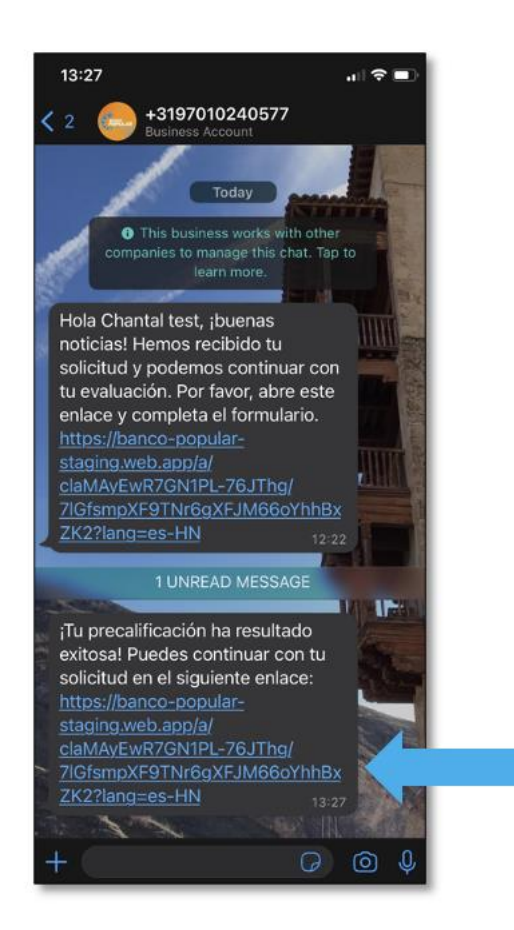

1. Haz clic en el nuevo enlace de usuario dentro de la solicitud del cliente en el portal para abrir el formulario de Información complementaria.

Bienvenido(a) Pedro Prueba. Su solicitud consta de 3 pasos. ¡Háganos saber si tiene alguna pregunta! Registrarse 1 minutos Información complementaria 20 minutos Continuar 2

Se abre una página nueva que muestra la siguiente pantalla de inicio al formulario:

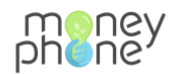

2. Haz clic en continuar para comenzar con el llenado de información

En este punto de la solcitud, se captura infromación complementaria sobre el cliente.

Una vez completado el formulario de Información complementaria, aparece la siguiente página. Indica que la información fue enviada correctamente.

3. Haz clic en para proceder a revisar el resumen de la información ingresada anteriormente. Una vez revisado, el cliente debe firmar y enviar.

| pheney |                                                                                                    |
|--------|----------------------------------------------------------------------------------------------------|
|        | <b>¡Buen trabajo, Pedro Prueba!</b><br>Hay una parte más por la que tienes que pasar.<br>Esta parte es para que revises tu solicitud. |
|        |                                                                                                    |
|        | Registrarse<br>1 minutos     Información complementaria<br>20 minutos     Tu préstamo<br>5 minutos                                    |
|        | Continuar >                                                                                                    |
|        |                                                                                                    |

Una vez firmado y enviado el resumen de Información complementaria, aparece la siguiente página. Indica que la información fue enviada correctamente.

| meney<br>phene                                                                                              |
|----------------------------------------------------------------------------------------------------|
|                                                                                                    |
|                                                                                                    |
|                                                                                                    |
| Gracias por tu tiempo                                                                                       |
| Has enviado correctamente tu solicitud de préstamo y pronto nos comunicaremos contigo a través de WhatsApp. |
| ¿Pasa algo? Por favor, chatea con nosotros.                                                                 |
| Haga su pregunta 🔊                                                                                          |
|                                                                                                    |

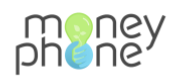

## ¿Cómo acceder al formulario del aval?

Para acceder al formulario del aval, el solicitante previamente ha debido completar y enviar el formulario de Información complementaria.

Automáticamente, el estado de la solicitud cambia a **Verificación de crédito de aval**, generándose un enlace único en Enlace del aval.

El aval recibe en su WhatsApp un mensaje notificándole que fue referido para ser el aval de la solicitud. También se incluye el enlace para que pueda aceptar ser el aval y continuar con el formulario.

| Estado del préstamo:<br>Verificación de crédito de a | Fecha de c                                       | reación: 1 de Noviembre de 2022 a las 03:24    | Fecha actualizad | da: 1 de Noviembre de 2022 a las 03:52 |
|------------------------------------------------------|--------------------------------------------------|------------------------------------------------|------------------|----------------------------------------|
| Enlace de usuario:                                   | https://banco-popular-dev.web.app/a/4WVk1ZUrQ9e6 | iTn9SLibAYw/4SiPWpzgbyYTBtGMm0g7N0MdjL2mo0?la  | ang=es-HN        |                                        |
| Enlace del aval:                                     | https://banco-popular-dev.web.app/a/4WVk1ZUrQ9e6 | Tn9SLibAYw/QenrSR8qR2QoHBD6uabvbjsjamqYFJ?lang | =es-HN           |                                        |
|                                                      |                                                  |                                                |                  |                                        |

#### ¿Cómo empezar con la captura de datos del aval?

- 1. Haz clic en el nuevo enlace generado del aval para acceder al formulario de Autorización de buró de crédito del aval
- 2. Haz clic en Comienzo > para acceder a la aceptación del aval.

| pheney                                           |                                                                                                    |
|--------------------------------------------------|----------------------------------------------------------------------------------------------------|
| <b>(</b>                                         | Aval<br>© 10 minutos                                                                                                    |
| Bienv<br>Fuiste ref<br>Para comp<br>Si tiene alu | enido(a) Nombre completo del aval<br>erido para ser el aval de Chantal por un monto de préstamo de L419030.<br>eletar esta invitación, se le pedirá información sobre usted.<br>guna pregunta durante este proceso, háganoslo saber a través de Whatsapp.<br>Comienzo |

 A continuación, se muestra la siguiente página. Si el aval no desea continuar como aval del solicitante, debe seleccionar No acepto y dar clic en Siguiente. Si el aval desea continuar, debe seleccionar Acepto y dar clic en Siguiente, de esta forma podrá acceder al formulario de Autorización de buró de crédito.

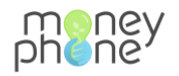

| meney<br>phene |                                                                                                  |
|----------------|--------------------------------------------------------------------------------------------------|
|                | Página 1 de 3                                                                                    |
| l              | Aceptación del aval<br>Selecciona aceptas o no. Si tiene alguna pregunta, por favor contáctenos. |
|                | Aceptación del aval  Acepto  No acepto                                                           |
|                | Siguiente                                                                                        |

## ¿Qué pasa si el aval no acepta o no pasa el Buró de crédito?

#### ¿Qué pasa si el aval no acepta ser el aval del solicitante?

Si el aval No acepta ser el aval en la solicitud para la que fue referido, existen dos posibilidades:

Si es el único aval en la solicitud: Una vez que el aval haya enviado su respuesta de No acepto, el aval visualizará la siguiente pantalla, indicando que la solicitud fue cerrada con éxito. En el portal de MoneyPhone, dentro de la solicitud, el estado habrá cambiado a Los avales han sido rechazados. En este caso, la solicitud está incompleta al no tener un aval, se debe contactar con el solicitante para que proporcione otro aval.

| meney<br>phene                                     |
|----------------------------------------------------|
|                                                    |
|                                                    |
|                                                    |
|                                                    |
| Esta solicitud de préstamo ha sido cerrada         |
| Esta solicitud de préstamo ha sido cerrada.        |
| Si tienes cualquier pregunta contacta con nosotros |
| Haz una pregunta 🔊                                 |
|                                                    |

• Si hay dos avales en la solicitud: Una vez que el aval haya enviado su respuesta de No acepto, el aval visualizará la siguiente pantalla indicando que la respuesta fue enviada correctamente.

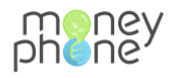

| meney<br>phene                              |  |
|---------------------------------------------|--|
|                                             |  |
|                                             |  |
|                                             |  |
|                                             |  |
| Gracias por su tiempo                       |  |
| Su respuesta se ha enviado correctamente.   |  |
| ¿Pasa algo? Por favor, chatee con nosotros. |  |
| Haga su pregunta 🔊                          |  |
|                                             |  |
|                                             |  |

En el portal de MoneyPhone, dentro de la solicitud, el estado habrá cambiado a **Verificación de crédito del aval.** En este caso, al haberse rechazado la solicitud por parte del aval, automáticamente se genera un nuevo enlace para el segundo aval. Este segundo aval también recibe a través de WhatsApp un mensaje junto con el enlace para acceder al formulario.

| Enlace de usuario: | https://banco-popular-dev.web.app/a/4WVk1ZUrQ9e6Tn9SLibAYw/4SiPWpzgbyYTBtGMm0g7N0MdjL2mo0?lang=es-HN                                                                                                    |  |
|--------------------|----------------------------------------------------------------------------------------------------|--|
| Enlace del aval:   | https://banco-popular-dev.web.app/a/4WVk1ZUrQ9e6Tn9SLIbAYw/QenrSR8qR2QoHBD6uabvbjsjamqYFJ7lang=es-HN<br>https://banco-popular-dev.web.app/a/4WVk1ZUrQ9e6Tn9SLibAYw/N7zD2dDcITcRMTi7xisHEeZSNutZmV7lang=es-HN |  |

#### ¿Qué pasa si el aval no pasa el buró de crédito?

• Si el aval el primer aval no pasa buró de crédito, quedará reflejado dentro de la solicitud.

| VERIFICACIÓN DE CRÉDITO (_=cond_ ) |                                                                                                    |  |  |  |
|------------------------------------|----------------------------------------------------------------------------------------------------|--|--|--|
| Respuesta de<br>precalificador:    | Respuesta de precalificador del aplicanta:<br>Mensaje : Datos procesados por el buró: No se encontro sujeto<br>identificacion : 1234-5678-90987<br>codigoRespuesta : 200                                      |  |  |  |
|                                    | clasificadorCliente : A<br>colorPrecalificador : ROJO                                                                                                    |  |  |  |
|                                    | Respuesta de precalificador del aval:                                                                                                    |  |  |  |
|                                    | AVAL 131/10/2022 08:07<br>Mensaje : Datos procesados por el buró: No se encontro sujeto<br>identificación : 1234-5678-90987<br>codigoRespuesta : 200<br>clasificadorCilente : A<br>colorPrecalificador : ROJO |  |  |  |

Automáticamente, si hay un segundo aval en la solicitud, se habilitará un enlace nuevo para que el segundo aval pueda acceder al formulario de buró de crédito. De no haber un segundo aval, la solicitud quedará incompleta.

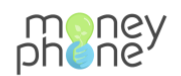

## ¿Cómo asignar la solicitud de préstamo a otro departamento?

En el proceso de revisión y evaluación de la solicitud, están involucrados tres departamentos: Contact Center, CPC y CAC.

Una vez completada la solicitud de préstamo, el estado cambia a **CPC está evaluando.** Esto quiere decir que la solicitud ya se encuentra lista para pasar al procesamiento de la información.

La persona encargada en el departamento del Contact Center, será quien reasigne la solicitud a alguien del CPC.

 Dentro de la solicitud del cliente, desplázate con el curso hacia abajo hasta el apartado de INFORMACIÓN BÁSICA.

| INFORMACION BÁSICA    |                                                                  |                         |                 |                                                           |                  |
|-----------------------|------------------------------------------------------------------|-------------------------|-----------------|-----------------------------------------------------------|------------------|
| Título:               |                                                                  | Descripción:            |                 |                                                           |                  |
|                       |                                                                  |                         |                 |                                                           |                  |
|                       |                                                                  |                         |                 |                                                           |                  |
|                       |                                                                  |                         |                 | ß                                                         |                  |
| Usuario:              | 165 Q Chantal test9162                                           | Primer nombre:          |                 | Teléfono:                                                 |                  |
|                       |                                                                  | Chantal new             |                 | +31682849162<br>extensión internacional sin 0 inicial, p. | ej., 50412345678 |
| Teléfono del aval:    | 31467890986<br>extensión internacional sin 0 inicial, p. ej., 50 | 412345678               |                 |                                                           |                  |
| Idioma:               |                                                                  | Analista de crédito:    | ▼ / + ×         |                                                           |                  |
| es·HN                 |                                                                  |                         |                 |                                                           |                  |
| Producto de préstamo: | ▼ / + ×                                                          | Propósito del préstamo: | Cliente Nuevo 🔻 |                                                           |                  |
|                       |                                                                  |                         |                 |                                                           |                  |

2. Dentro de este apartado, busca el campo **Analista de crédito** y haz clic en la flecha para desplegar el menú.

| Teléfono del aval:                  | 31345678909<br>extensión internacional sin 0 inicial, p. ej., 50412345678 |                         |                  |  |  |
|-------------------------------------|---------------------------------------------------------------------------|-------------------------|------------------|--|--|
| ldioma:                             |                                                                           | Analista de crédito:    | Chantal A + X    |  |  |
| Producto de préstamo:               | • / + ×                                                                   | Propósito del préstamo: | Carlos David     |  |  |
| Firma (Mostrar)                     |                                                                           |                         | Flor             |  |  |
| LOS TÉRMINOS DEL PRÉSTAMO (Mostrar) |                                                                           |                         | Chantal<br>Laura |  |  |

- 2. Haz clic sobre el nombre de la persona a quien se lo vas a signar dentro del CPC.
- 3. Para guardar los cambios, haz clic en el botón

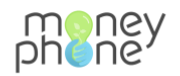

#### Evaluación del CPC

La persona asignada del CPC ingresa al Portal y revisa los datos de la Solicitud capturada, en base a la información que se muestra toma la decisión de transferir la solicitud al CAC para la evaluación.

El proceso de asignación es el mismo. Para más detalles sobre como reasignar una solicitud a otro departamento, haz clic <u>aquí</u>.

Una vez reasignada la solicitud, la persona del CPC debe hacer clic en el botón para cambiar el estado de la solicitud.

| Inicio + 1. Gestión del ciclo del préstamo + Préstamos + | Chantal9162 (CAC está evaluando)                                                                                                    |
|----------------------------------------------------------|----------------------------------------------------------------------------------------------------|
| O Chantal9162 (CAC está evaluando) se ha ajustado co     | n éxito a CAC está evaluando                                                                                                    |
| Modificar préstamo                                       | HISTORIA PRÉSTAMO ANTERIOR PRÓXIMO PRÉSTAMO VER INFORMES                                                                                                    |
| Eliminar                                                 | Guardar y agregar otro     Guardar y continuar editando     REABRIR PRÉSTAMO     APROBAR LA SOLICITUD DEL PRÉSTAMO     GUARDAR       SOBRESALIENTE PRÉSTAMO     RECHAZAR PRÉSTAMO     RECHAZAR PRÉSTAMO     REABRIR SOLICITUD DEL AVAL PRÉSTAMO     GUARDAR |
| Estado del préstamo:<br>CAC está evaluando               | Fecha de creación: 28 de Junio de 2022 a las 05:30 Fecha actualizada: 25 de Octubre de 2022 a las 05:21                                                                                                    |
| Enlace de usuario: https://banco-popular-stagi           | ng.web.app/a/-bwg9oYyREq77uoxvNLJpA/Z008yUHWnpIZWQZMZJh5kLGpIDLDA6?lang=es-HN                                                                                                    |

La solicitud ahora se encuentra en el estado CAC evaluando.

#### Análisis del CAC

La persona asignada del CAC ingresa al Portal y revisa los datos de la Solicitud capturada, en base a la información que se muestra toma la decisión de Aprobar o Rechazar la solicitud de préstamo.

| Modificar présta     | HISTORIA PRÉSTAMO ANTERIOR PRÓXIMO PRÉSTAMO VER INFORMES                                                                                                    |
|----------------------|----------------------------------------------------------------------------------------------------|
| Guardar y aş         | gregar otro Guardar y continuar editando REABRIR SOLICITUD DEL AVAL PRÉSTAMO REABRIR PRÉSTAMO APROBAR LA SOLICITUD DEL PRÉSTAMO GUARDAR<br>SOBRESALIENTE PRÉSTAMO RECHAZ RESTAMO PRÉSTAMO RECHAZAR PRÉSTAMO |
| Estado del préstamo: | CAC está evaluando Fecha de creación: 19 de Octubre de 2022 a las 04:22 Fecha actualizada: 25 de Octubre de 2022 a las 05:2                                                                                 |
| Enlace de usuario:   | https://banco-popular-staging.web.app/a/claMAyEwR7GN1PL-76JThg/7iGfsmpXF9TNr6gXFJM66oYhhBxZK2?lang≃es-HN                                                                                                    |
| Enlace del aval:     | https://banco-popular-staging.web.app/a/claMAyEwR7GN1PL-76JThg/O48NIF33m76GbHm4Esqq60sPCSYLDy?liang=es-HN                                                                                                   |
| Uuid:                | claMAyEwR7GN1PL-76JThg                                                                                                    |
|                      |                                                                                                    |

En cualquiera de los dos casos, la solicitud cambia de estado: Aprobado o Rechazado

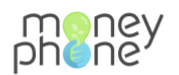

#### ¿Cómo abrir una solicitud de préstamo?

1. Accede al portal de MoneyPhone a través del siguiente enlace https://banco-

popular.money-phone.com/es-hn/console/ y haz click en el boton

| $\rightarrow$ G D | banco-popular.money-phone.com/es-hn/console/                                   |
|-------------------|--------------------------------------------------------------------------------|
| phoney            | Portal de Gestión - production<br>Version 1.0.01, updated at: 19/10/2022.02:46 |
| 😭 Inicio          | + Crear nuevo préstamo                                                         |

 A continuación, podras ver el listado de todas las solicitudes que tienes asignadas.
Este listado se encuentra ordenado de la siguiente manera: ID Solicitud, Fecha de creación, Primer nombre, Teléfono, Propósito del préstamo, Estado del préstamo, Monto, Avance, Analista de crédito, Tipo de préstamo y Sucursal del oficial de crédito.

| phoney              | Portal de Gestión - staging<br>Version 1.0.01, updated at: 01/11/2022 08: |                       |                  |                        |                                            | BIENV | ENIDO/A, C | HANTAL VER EL SITIO | / CAMBIAR CONTRASEÑA / TERMINAR SESI | IÓN |
|---------------------|---------------------------------------------------------------------------|-----------------------|------------------|------------------------|--------------------------------------------|-------|------------|---------------------|--------------------------------------|-----|
| Inicio > 1. Gestión | del ciclo del préstamo » Préstamos                                        |                       |                  |                        |                                            |       |            |                     |                                      |     |
| Escoja pré          | stamo a modificar                                                         |                       |                  |                        |                                            |       |            |                     | AGREGAR PRÉSTAMO +                   |     |
| ۹ (                 | Bus                                                                       | car                   |                  |                        |                                            |       |            |                     | Filtro                               |     |
| Acción:             |                                                                           | ~                     | Ir selec         | cionados 0 de 50       |                                            |       |            |                     | Por Analista de Crédito              |     |
|                     | FECHA DE CREACIÓN 🚽                                                       | PRIMER NOMBRE         | TELÉFONO         | PROPÓSITO DEL PRÉSTAMO | ESTADO DEL PRÉSTAMO                        | MONTO | AVANCE     | ANALISTA DE CI      | Todo ~                               |     |
| 368                 | 28 de Octubre de 2022 a las 09:23                                         | Chantal               | +316828<br>49162 | Cliente Nuevo          | Verificación de<br>crédito                 | 0,00  | (5)        | Chantal             | Por Estado                           |     |
| 367                 | 28 de Octubre de 2022 a las 08:29                                         | Gerardo<br>Santamaria | 5049652<br>0013  | Cliente Nuevo          | El solicitante puede<br>comenzar a aplicar | 0,00  | 0/7        | Ninoska             | Todo ~                               |     |
| 366                 | 28 de Octubre de 2022 a las 08:28                                         | Jorge Arango          | 5049652<br>0013  | Cliente Nuevo          | Borrador                                   | 0,00  | 1          | Ninoska             | Por Sucursal                         |     |
| 365                 | 24 de Octubre de 2022 a las 08:12                                         | Chantal               | +316828<br>49162 | Cliente Nuevo          | El solicitante está<br>aplicando           | 0,00  | 1/7        | Chantal             | None                                 |     |
| 364                 | 21 de Octubre de 2022 a las 14:53                                         | Nohemí                | 5049511<br>2758  | Cliente Existente      | El solicitante puede<br>comenzar a aplicar | 0,00  | 0/7        | Nohemi              | Por Propósito del préstamo<br>Todo   |     |

3. Haz clic sobre el número de ID de la solicitud que deseas abrir para acceder a la infromacion del cliente.

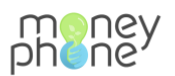

| → C Q (# I                                                                                          | banco-popular-staging.money-p                                         | phone.com/es-hn/console/loan/lo                                                           | an/368/change/                                               |                                                          |                    |                       | <u>ٹ</u> ٹ     | 2                | <b>6</b> | * 🗆       | 1 🖗 🤇     | Upda |
|----------------------------------------------------------------------------------------------------|-----------------------------------------------------------------------|-------------------------------------------------------------------------------------------|--------------------------------------------------------------|----------------------------------------------------------|--------------------|-----------------------|----------------|------------------|----------|-----------|-----------|------|
| cheney Po                                                                                           | ortal de Gestión - staging<br>mion 1.0.01, updated at: 07/11/2022 08: | 54                                                                                        |                                                              |                                                          | BIENVENIDO/A, CH   | IANTAL. VER I         | EL SITIO / CAN | MBIAR            | CONTRAS  | EÑA / TEF | RMINAR SE | SIÓN |
| nicio > 1. Gestión del o                                                                            | ciclo del préstamo » Préstamos » C                                    | hantal9162 (Verificación de créd                                                          | ito)                                                         |                                                          |                    |                       |                |                  |          |           |           |      |
| Modificar pré                                                                                       | estamo                                                                |                                                                                           |                                                              | HISTORIA                                                 | PRÉSTAMO ANTER     | RIOR                  | PRÓXIMO P      | RÉST/            | мо       | VER       | INFORME   |      |
|                                                                                                    |                                                                       |                                                                                           |                                                              |                                                          |                    |                       |                |                  |          |           |           |      |
| Eliminar                                                                                            | Guar                                                                  | dar y agregar otro Guardar y                                                              | continuar editando                                           | RECHAZAR PRÉST                                           | COMPLETE V         | /ERIFICACIÓ           | N DE CRÉDITI   | o pré            | STAMO    | GL        | UARDAR    |      |
| Eliminar<br>Estado del préstamo:                                                                    | Guar                                                                  | dar y agregar otro Guardar y<br>Fecha de creación:                                        | continuar editando                                           | RECHAZAR PRÉST                                           | TAMO COMPLETE V    | /ERIFICACIÓN<br>28 de | N DE CRÉDITI   | 0 PRÉ<br>2022 a  | STAMO    | GL        | UARDAR    |      |
| Eliminar<br>Estado del préstamo:<br>Verificación de crédi                                           | Guar<br>to •                                                          | dar y agregar otro Guardar y<br>Fecha de creación:                                        | 28 de Octubre de                                             | RECHAZAR PRÉSI<br>2022 a las 09:23                       | Famo COMPLETE V    | /ERIFICACIÓN<br>28 de | N DE CRÉDITO   | 'O PRÉ           | STAMO    | GL        | UARDAR    |      |
| Eliminar<br>Estado del préstamo:<br>Verificación de crédi<br>Enlace de usuario:                     | to •                                                                  | der y agregar otro<br>Guardar y<br>Fecha de creación:<br>g.web.app/a/iGbaPF-bSQqU_bSKrLgy | 28 de Octubre de<br>vw/7lGfsmpXF9TNr6gX                      | RECHAZAR PRÉST<br>2022 a las 09:23<br>IFJM66oYhhBxZK2?la | Fecha actualizada: | /ERIFICACIÓ)<br>28 de | N DE CRÉDITO   | 'O PRÉ<br>2022 a | STAMO    | GL        | UARDAR    |      |
| Eliminar<br>Estado del préstamo:<br>Verificación de crédi<br>Enlace de usuario:<br>Enlace del aval: | to • • • • • • • • • • • • • • • • • • •                              | dar y agregar otro Guardar y<br>Fecha de creación:<br>g.web.app/a/IGbaPF-bSQqU_bSKrLgy    | 28 de Octubre de<br>28 de Octubre de<br>vvw/7lGfsmpXF9TNr6gX | RECHAZAR PRÉST<br>2022 a las 09:23<br>(FJM66oYhhBxZK2?la | Fecha actualizada: | /ERIFICACIÓ)<br>28 de | N DE CRÉDITI   | 0 PRÉ            | STAMO    | G         | UARDAR    |      |

## ¿Cómo reasignar la solicitud de crédito a otro oficial/ejecutivo?

Una vez dentro de la solicitud de cliente, desplázate con el cursor hacia abajo dentro del apartado INFORMACIÓN BÁSICA hasta que veas Analista de crédito:

| INFORMACIÓN BÁSICA    |                                                                  |                                         |                                                                                        |
|-----------------------|------------------------------------------------------------------|-----------------------------------------|----------------------------------------------------------------------------------------|
| Título:               |                                                                  | Descripción:                            |                                                                                        |
| Usuario:              | 165 Q Chantal test9162                                           | Primer nombre:                          | Teléfono:<br>+31662849162<br>extensión internacional sin 0 inicial, p. ej. 50412345678 |
| Teléfono del aval:    | 50412345678<br>extensión internacional sin 0 inicial, p. ej., 50 | 412345678                               |                                                                                        |
| Idioma:<br>es-HN      |                                                                  | Analista de crédito:                    |                                                                                        |
| Producto de préstamo: | ▼ ≠ ×                                                            | Propósito del préstamo: Cliente Nuevo * |                                                                                        |

1. En el campo donde muestra el analista de credito, haz clic sobre la flecha para desplegar el listado de analistas. Selecciona el analista/ejecutivo a quien deseas asignar la solicitud.

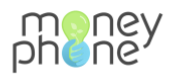

| , 50412345678        |
|----------------------|
| Analista de crédito: |
| Sam 🔺 💉 🗙            |
| Cliente Nuevo *      |
| Kenia                |
| Flor                 |
| Armando              |
| Chantal              |
| Laura                |
| Sam                  |
| e                    |

2. Una vez asignado el ejecutiv, debes guardar los cambios realizados. Haz clic sobre el botón

para guardar los cmbios y seguir dentro de la solicitud del cliente o

haz clic sobre el botón guardar para salir de la solicitud y volver al listado de solicitudes.

Dependiendo de los permisos que tengas, una vez asignes la solicitud a otra persona, ya no podrás verla en tu listado de solicitudes. Asegúrate de haber realizado todos los cambios antes de asignar a otra persona a la solicitud.

#### ¿Cómo revisar la información dentro de cada solicitud?

Guardar y continuar editando

- 1. Desde la página de inicio del portal de MoneyPhone, haz clic en Ver préstamos para acceder al listado de solicitudes y entra en la solicitud que deseas revisar. ¿Cómo abrir una solicitud de préstamo?
  - Para encontrar una solicitud fácilmente, puedes utilizar la barra de búsqueda e ingresar el nombre del solicitante, su número de teléfono o el número de ID de la solicitud.

| Portal de Gestión - staging<br>Version 1.0.01, updated at: 07/11/2022 09:13                                                                                                    | R EL SITIO / CAMBIAR CONTRASEÑA / TERMINAR SESIÓN |
|----------------------------------------------------------------------------------------------------|---------------------------------------------------|
| Inicio > 1. Gestión del ciclo del préstamo > Préstamos                                                                                                    |                                                   |
| Escoja préstamo a modificar                                                                                                    | AGREGAR PRÉSTAMO +                                |
| Q (Berardo Santamaría Buscar 1 resultado (274 total)                                                                                                    | Filtro                                            |
| Acción: V r seleccionados 0 de 1                                                                                                    | Por Analista de Crédito                           |
| DI DI SOLICITUD FECHA DE CREACIÓN VINNER NOMBRE TELÉFONO PROPÓSITO DEL PRÉSTAMO ESTADO DEL PRÉSTAMO MONTO AVANCE ANALISTA DE CRÉOT                                                        | Todo ~                                            |
| 367     28 de Octubre de 2022 a las 08:29     Gerardo     5049652     Cliente Nuevo     El solicitante puede     0,0     0/7     Ninoska       Santamaria     0013     comenzar a aplicar | Por Estado                                        |
|                                                                                                    | Todo                                              |

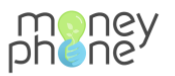

2. Una vez dentro de la solicitud, haz clic en el botón

| Modificar présta                               | amo                                |                                | HISTORIA                            | PRÉSTAMO ANTERIOR  | R PRÓXIMO PRÉSTAMO VER INFORMES     |
|------------------------------------------------|------------------------------------|--------------------------------|-------------------------------------|--------------------|-------------------------------------|
| Eliminar                                       | Guardar y agregar otro             | Guardar y continuar editando   | REABRIR SOLICITUD DEL AVAL PR       | RÉSTAMO ENVIAR SOL | JCITUD DE PRÉSTAMO PRÉSTAMO GUARDAR |
| Estado del préstamo:<br>El aval está aplicando | ¥                                  | Fecha de creación:             | 4 de Noviembre de 2022 a las 06:09  | Fecha actualizada: | 7 de Noviembre de 2022 a las 03:24  |
| Enlace de usuario:                             | https://banco-popular-staging.web. | app/a/6tVrX8tqTK-uqzgSZFe8Lg/l | ENDOL4ERttLpbMJYFVQ9Kcr1gPd62z?lanç | g≖es-HN            |                                     |
| Enlace del aval:                               | https://banco-popular-staging.web. | app/a/6tVrX8tqTK-uqzgSZFe8Lg/V | WFCenjaOglxy0C8HcXDRm2AQ0yiozi?lang | =es-HN             |                                     |
| Uuid:                                          | 6tVrX8tqTK-uqzgSZFe8Lg             |                                |                                     |                    |                                     |

 A continuacion, se abre la pagina de informes de la solicitud. Para abrir el informe que haz clic en la flecha para desplegar el menu y selecciona entre: Infromacion de registro del aval 1, Infromacion de registro del aval 2 o Infromacion de registro. Este ultimo, es la informacion del solicitante.

|                                                                                        | Informes                                                                                                    |
|----------------------------------------------------------------------------------------|----------------------------------------------------------------------------------------------------|
|                                                                                        | ✓ Seleccionar informe<br>Información de registro del aval 2<br>Información de registro<br>Cargar un nuevo informe |
| Informes                                                                               | VOLVER A PRÉSTAMO                                                                                                 |
| Seleccionar informe V Cargar Descargar en Excel Descargar en PDF Descargar Repositorio |                                                                                                    |
| Cargar un nuevo informe                                                                |                                                                                                    |

4. Una vez seleecionado el informe, haz clic sobre el boton para visualizar la información.

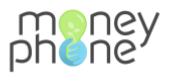

| Informes                                         |                                     |                |
|--------------------------------------------------|-------------------------------------|----------------|
| Información de registro v Cargar                 | Descargar en Excel Descargar en PDF | Descargar Repo |
|                                                  |                                     |                |
| Verificación Buró de crédito                     |                                     |                |
| Nombre completo                                  | Chantal test                        |                |
| Fecha de nacimiento                              | 1999-02-20                          |                |
| Tipo de documento                                | CEDULA DE IDENTIDAD                 |                |
| Número de documento                              | 123456789098765432                  |                |
| Registro Tributario Nacional (opcional)          |                                     |                |
| Profesión/ Oficio / Dedicación actual (opcional) | PERITO MERCANTIL                    |                |
| Actividad económica                              | AGROPECUARIO AGRICULTURA            |                |
| Sector económico                                 | AGROPECUARIO AGRICULTURA            |                |
| Nivel educativo                                  | PRIMARIO                            |                |
| Sueldo promedio                                  | DE 7 - 10 SALARIOS MINIMOS          |                |
| Estado civil                                     | CASADO                              |                |

Puedes descargar el informe en Excel o en PDF haciendo clic sobre el boton correspondiente.

| Iome Insert Draw Page Lavout Formulas Data Review View Q Tell me |                                                  |                                                                                                    |          |           |
|------------------------------------------------------------------|--------------------------------------------------|----------------------------------------------------------------------------------------------------|----------|-----------|
| 0                                                                | me insert Draw Page Layout Form                  | luids Data Review View                                                                                                    | A ten me |           |
| 1                                                                | Calibri (Body) v 20 v .                          | A* A* = = = 🔅 💞 🗸                                                                                                    | 静~ 0     | Jeneral   |
| Pr                                                               | ute of BIU + ⊞ + ▲ +                             |                                                                                                    | - E      | e ~ % • 🐄 |
|                                                                  | 💲 🛛 🗸 🧹 fx 🛛 Informe de Préstamo                 |                                                                                                    |          |           |
|                                                                  | ( <b>A</b> /                                     |                                                                                                    |          |           |
| l                                                                | nforme de Préstamo                               |                                                                                                    |          |           |
|                                                                  |                                                  |                                                                                                    |          |           |
|                                                                  | uuid:<br>facha da essentación:                   | etvrxstqtx-uqtg52Fe8Lg                                                                                                    |          |           |
|                                                                  | recha de exportación:                            | 07/11/2022 09:24                                                                                                    |          |           |
|                                                                  |                                                  |                                                                                                    |          |           |
| ١                                                                | /erificación Buró de crédito                     |                                                                                                    |          |           |
|                                                                  | Nombre completo                                  | Chantal test                                                                                                    |          |           |
|                                                                  | Fecha de nacimiento                              | 1999-02-20                                                                                                    |          |           |
|                                                                  | Tipo de documento                                | CEDULA DE IDENTIDAD                                                                                                    |          |           |
|                                                                  | Número de documento                              | 123456789098765432                                                                                                    |          |           |
|                                                                  | Registro Tributario Nacional (opcional)          |                                                                                                    |          |           |
|                                                                  | Profesión/ Oficio / Dedicación actual (opcional) | PERITO MERCANTIL                                                                                                    |          |           |
|                                                                  | Actividad económica                              | AGROPECUARIO AGRICULTURA                                                                                                    |          |           |
|                                                                  | Sector económico                                 | AGROPECUARIO AGRICULTURA                                                                                                    |          |           |
|                                                                  | Nivel educativo                                  | PRIMARIO                                                                                                    |          |           |
|                                                                  | Sueldo promedio                                  | DE 7 - 10 SALAROOS MINIMOS                                                                                                    |          |           |
|                                                                  | Estado civil                                     | CASADU                                                                                                    |          |           |
|                                                                  | n. dependientes                                  | 1 Annual and a second second s  |          |           |
|                                                                  | Genero<br>Nacionalidad                           | Nemenung<br>Anuma                                                                                                    |          |           |
|                                                                  | Nacionalidad<br>Tine de líbrianda                | ALCON ADA                                                                                                    |          |           |
|                                                                  | Años de residencia (oncional)                    | 0                                                                                                    |          |           |
|                                                                  | Dirección exacta del domicilio                   | 1                                                                                                    |          |           |
|                                                                  | Ciudad                                           | TRUILLO                                                                                                    |          |           |
|                                                                  | Departamento                                     | ATLANTIDA                                                                                                    |          |           |
|                                                                  | No. celular (opcional)                           | ¥ 31682849169                                                                                                    |          |           |
|                                                                  | Teléfono casa (opcional)                         |                                                                                                    |          |           |
|                                                                  | Foto del frente de la identidad                  | POSTULO PICEAR ELECTORS<br>RESERVE AN ADDRESS OF ADDRESS OF ADDRESS |          |           |

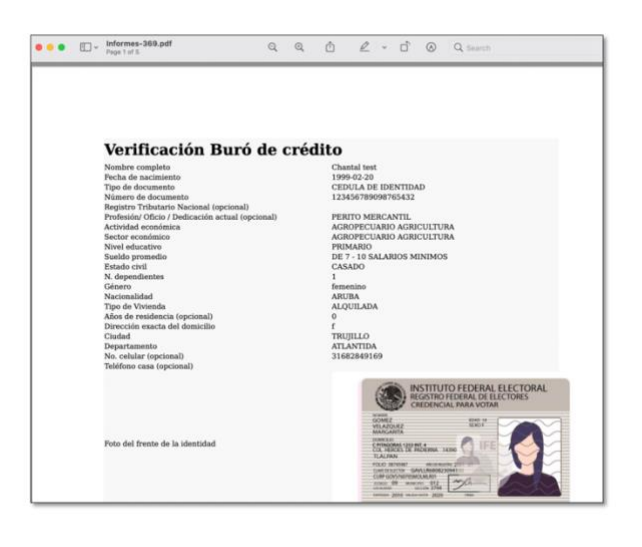